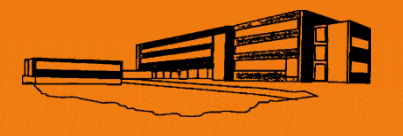

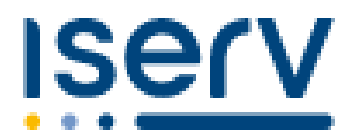

Gertrud-Bäumer-Realschule

### IServ-Portal zur Elternkommunikation

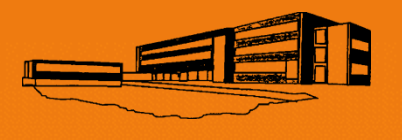

### Elternanschreiben iServ

- Das Anschreiben ist personalisiert
- Je Elternteil ein Anschreiben
- Code gilt nur f
  ür eine Anmeldung

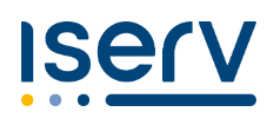

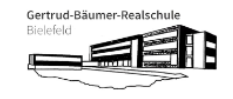

Muster: ... ersetzt persönliche Daten

#### Ihr IServ Elternkonto

Hallo Suzana Andreeva S...

Ihr Elternkonto für die IServ Schulplattform der Schule »**Gertrud-Bäumer-Realschule**« ist vorbereitet. Damit Sie loslegen können, müssen Sie sich nur noch mit Ihrem persönlichen Code registrieren.

Ihr Registrierungscode:

HL1S HQLY 1PCK J... (gültig bis 03.11.2023 15:51)

So einfach klappt die Registrierung

- 1. Scannen Sie den Bild-Code oder öffnen Sie den Link: https://gertrud-baeumer.schule/eltern
- 2. Tragen Sie den obenstehenden Registrierungscode ein. Tipp: Wenn Sie den Bild-Code gescannt haben, ist Ihr Registrierungscode bereits eingetragen.

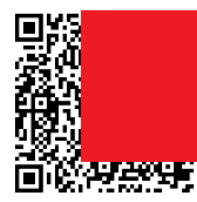

- Geben Sie Ihre persönliche E-Mail-Adresse ein.
   Bestätigen Sie mit einem Klick auf »Registrieren«.
- Sie bekommen in K
  ürze eine E-Mail, mit der Sie Ihr IServ-Elternkonto aktivieren k
  önnen.
- 6. Geben Sie auf der Aktivierungsseite Ihr Wunschpasswort ein.
- 7. Sie sind startklar. In Zukunft können Sie sich hier anmelden: https://gertrud-baeumer.schule/iserv

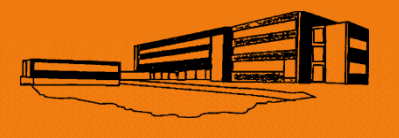

### Registrierungsprozess Schritt 1

- Nach dem Scannen des QR-Codes muss eine persönliche E-Mail-Adresse eingegeben werden
- Diese ist f
  ür andere NICHT sichtbar

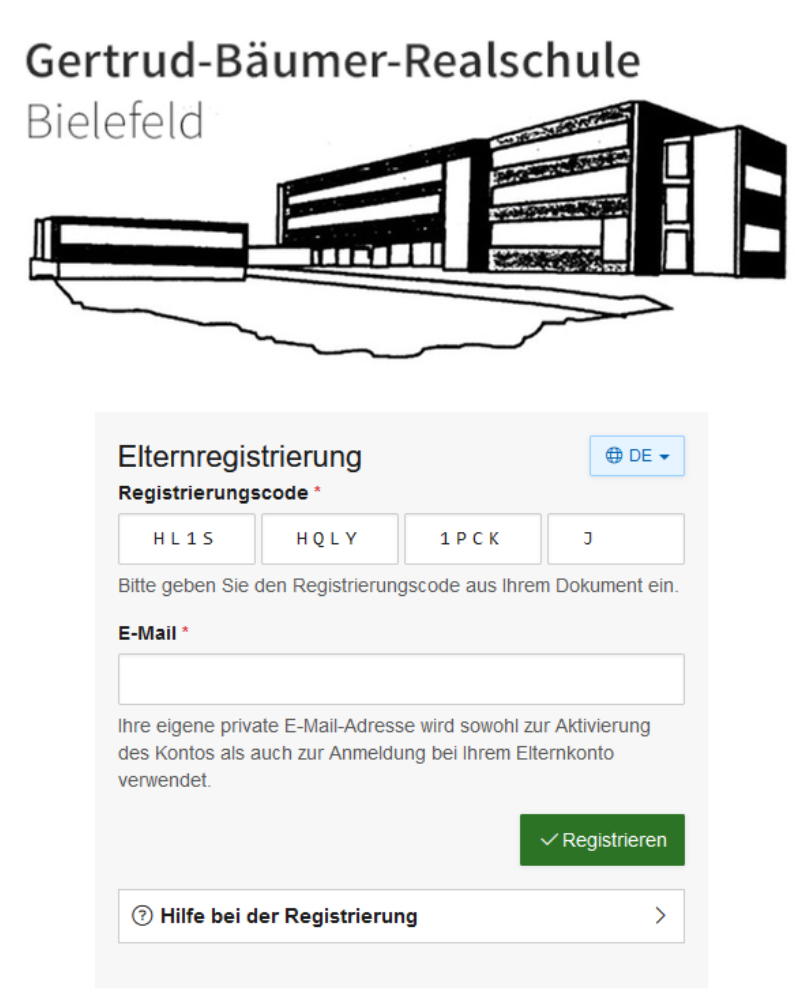

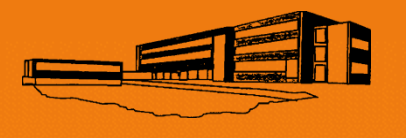

## Registrierungsprozess Schritt 2

 Nach der Registrierung erhalten Sie eine persönliche E-Mail

| Elternregistrierung                                                                                                    | DE 🕶          |
|----------------------------------------------------------------------------------------------------|---------------|
| Bitte prüfen Sie Ihren Posteingang                                                                                                    |               |
| Wir haben eine E-Mail zur Überprüfung an ko<br>gesendet. Bitte bestätigen Sie Ihr Konto in der E-Mail I<br>10.08.2023 16:16. Danach können Sie sich über die<br>Anmeldeseite einloggen. | @g<br>bis zum |
| Sie können diese Seite verlassen.                                                                                                    |               |

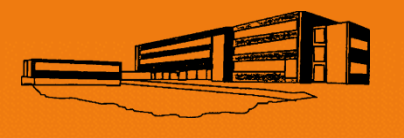

### Registrierungsprozess Schritt 3

 In der E-Mail ist ein Bestätigungslink

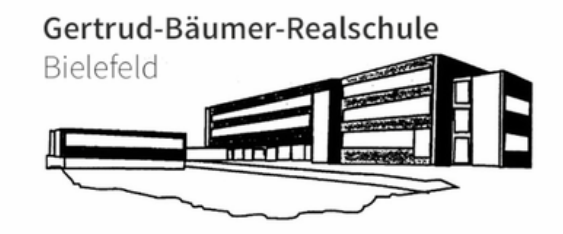

#### Hallo Suzana A ...

Vielen Dank für die Registrierung Ihres Elternkontos.

Bevor Sie sich am IServ anmelden können, müssen Sie die Registrierung abschließen.

Registrierung abschließen

Dieser Link ist gültig bis 10.08.2023 16:16

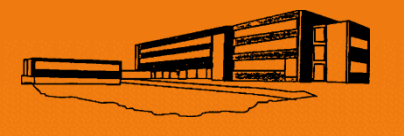

### Registrierungsprozess Schritt 4

 Nach Anklicken des Links können Sie ihr Passwort vergeben

| Passwort setzen                                                                       |                                                                                                    |
|---------------------------------------------------------------------------------------|----------------------------------------------------------------------------------------------------|
| Bitte wählen Sie ein Passw                                                            | rort für Ihr Benutzerkonto.                                                                                                    |
| Das Passwort darf<br>sind nicht erlaubt. A<br>regelmäßig ändern<br>Tipp: Je komplexer | Groß- und Kleinbuchstaben sowie Ziffern und Zeichen enthalten. Umlaute<br>Aus Sicherheitsgründen sollten Sie Ihr Passwort niemals weitergeben und<br>Ihr Passwort ist, desto kürzer darf es sein. |
| Neues Passwort                                                                        |                                                                                                    |
| Passwort<br>wiederholen                                                               |                                                                                                    |
|                                                                                       | ✓ ОК                                                                                                    |

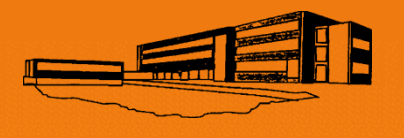

### Registrierungsprozess Schritt 5

- Nach der Vergabe des Passworts ist Ihr Account erstellt.
- Der Accountname ist ihre E-Mailadresse

| Serv-Anmeldung           |                                                             |
|--------------------------|-------------------------------------------------------------|
| Ihr Passwort wurde erfol | lgreich gesetzt. Sie können sich<br>esse und Ihrem Passwort |
| Account                  |                                                             |
| Passwort                 |                                                             |
| →] Anmelden              | Angemeldet bleiben                                          |

- Login unter: <u>www.gertrud-baeumer.schule</u>
- oder per App

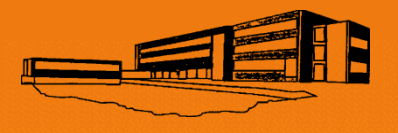

### Ihr Startbildschirm

| ISErV                     | ≡ 🍐 > Startseite                                                                 |                                                                               | Hife                                                                                                    |
|---------------------------|----------------------------------------------------------------------------------|-------------------------------------------------------------------------------|----------------------------------------------------------------------------------------------------|
| Gertrud-Bäumer-Realschule | Hinweise zur Elternkommunikation                                                 |                                                                               | IServ-App                                                                                                    |
| SS Suzana A               | Die Elternkommunikation befindet sich in der Entwicklungsphase. Weitere Informat | ionen zu Modulen der Elternkommunikation finden Sie in unserer Dokumentation. | Laden Sie die IServ-App für eine für Ihr Mobilgerät optimierte Nutzung und<br>melden Sie sich mit Ihren IServ-Zugangsdaten an. Weitere Informationen finden                                                                     |
| Module filtern            | Für Funktionswünsche und Verbesserungsvorschläge schreiben Sie uns bitte eine    | Rückmeldung.                                                                  | Sie in der Dokumentation.                                                                                                    |
| Schnelizugriff 🛛 🖄        |                                                                                  |                                                                               | App Store                                                                                                    |
| 📑 IServ-Hilfe             |                                                                                  |                                                                               |                                                                                                    |
| Alle Module >             | Elternbriefe                                                                     | Messenger                                                                     |                                                                                                    |
| Impressum                 |                                                                                  |                                                                               | AppGallery                                                                                                    |
|                           |                                                                                  |                                                                               | Erste Schritte                                                                                                    |
|                           | IServ-Hilfe                                                                      |                                                                               | IServ besteht aus mehreren Modulen welche Sie über die Navigation auf der<br>linken Seite erreichen können. Sie können Module, die sie häufig nutzen, in<br>den Schneilzugriff aufnehmen, indem sie das 🖉 Piktogramm anklicken. |
|                           | Kinder                                                                           |                                                                               | Auf den meisten Seiten finden Sie in der oberen rechten Ecke einen Link zu<br>den Hilfeseiten für das jeweilige Modul.                                                                                                    |
|                           | Anton Marinov                                                                    |                                                                               |                                                                                                    |
|                           | Klasse 05A                                                                       |                                                                               |                                                                                                    |

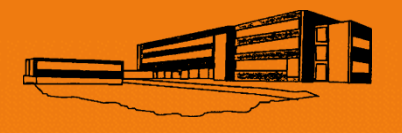

### App installieren

| ISErV                     | ≡ 🏠 Startseite                                                                    |                                                                               | Hilfe                                                                                                    |
|---------------------------|-----------------------------------------------------------------------------------|-------------------------------------------------------------------------------|----------------------------------------------------------------------------------------------------|
| Gertrud-Bäumer-Realschule | Hinweise zur Elternkommunikation                                                  |                                                                               | IServ-App                                                                                                    |
| SS Suzana A               | Die Elternkommunikation befindet sich in der Entwicklungsphase. Weitere Informati | ionen zu Modulen der Elternkommunikation finden Sie in unserer Dokumentation. | Laden Sie die IServ-App für die eine werden eine Steinierte Nutzung und<br>melden Sie sich mit Ihren erv-Zugangsdaten an. Weise Unformationen finden |
| Module filtern            | Fur Funktionswunsche und Verbesserungsvorschlage schreiden Sie uns bitte eine     | Ruckmeldung.                                                                  | Sie in der Dokumeren off.                                                                                                    |
| 🚊 Elternbriefe            | JEN.                                                                              |                                                                               | App Store                                                                                                    |
| 📑 IServ-Hilfe             |                                                                                   | <b>2</b>                                                                      |                                                                                                    |
| Alle Module >             | Elternbriefe                                                                      | Messenger                                                                     |                                                                                                    |
| Impressum                 |                                                                                   |                                                                               |                                                                                                    |
|                           |                                                                                   |                                                                               |                                                                                                    |
|                           | 10                                                                                |                                                                               | Erste Schritte<br>IServ besteht aus mehreren Modulen welche Sie über die Navigation auf der                                                          |
|                           | IServ-Hille                                                                       |                                                                               | linken Seite erreichen können. Sie können Module, die sie häufig nutzen, in<br>den Schneitzugriff aufnehmen, indem sie das 🖉 Piktogramm anklicken.   |
|                           | Kinder                                                                            |                                                                               | Auf den meisten Seiten finden Sie in der oberen rechten Ecke einen Link zu<br>den Hilfeseiten für das jeweilige Modul.                               |
|                           | Kiasse 05A                                                                        |                                                                               |                                                                                                    |
|                           |                                                                                   |                                                                               |                                                                                                    |

### Vorteil der App: Push-Benachrichtigungen

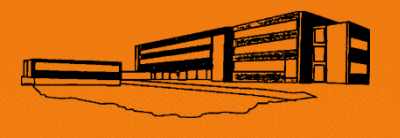

### App einrichten Schritt 1

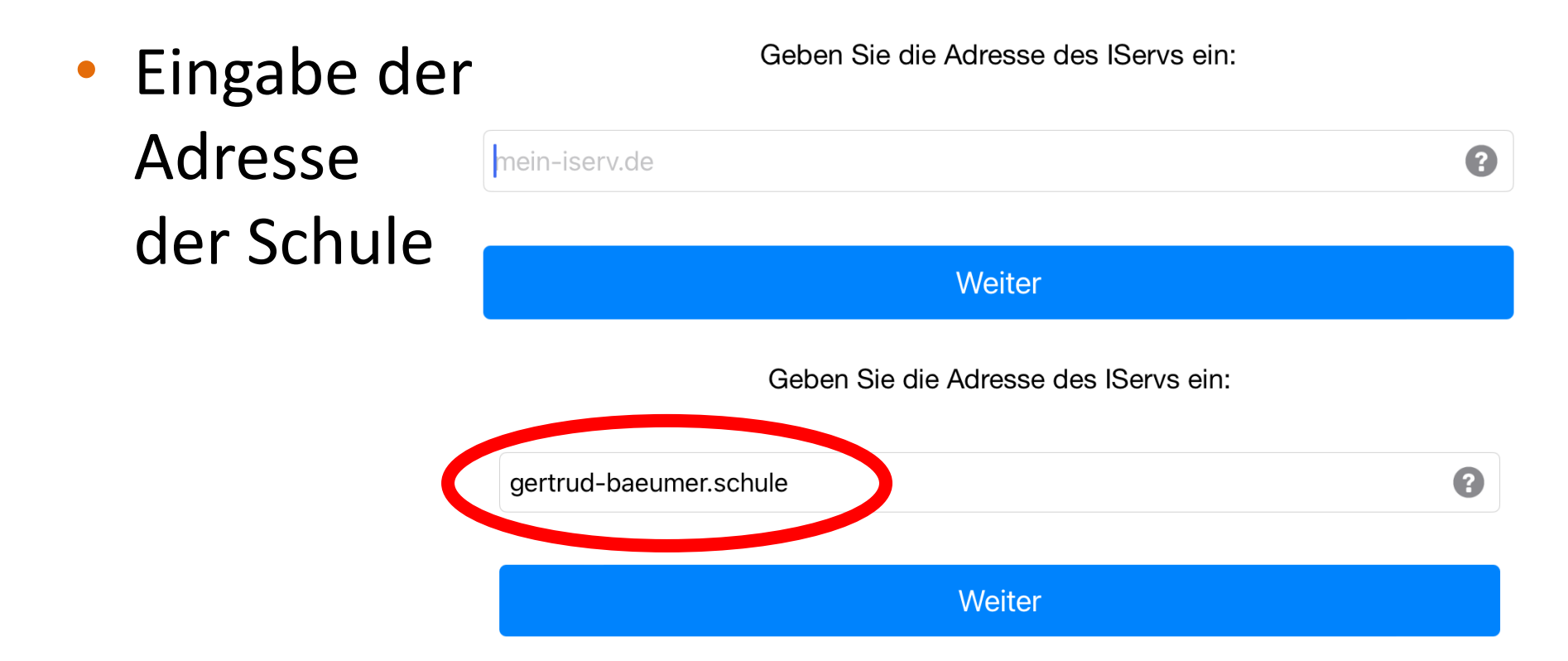

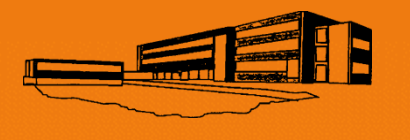

### App einrichten Schritt 2

- Account = eigene
   E-Mail-Adresse
- Passwort = das eigene
   Passwort

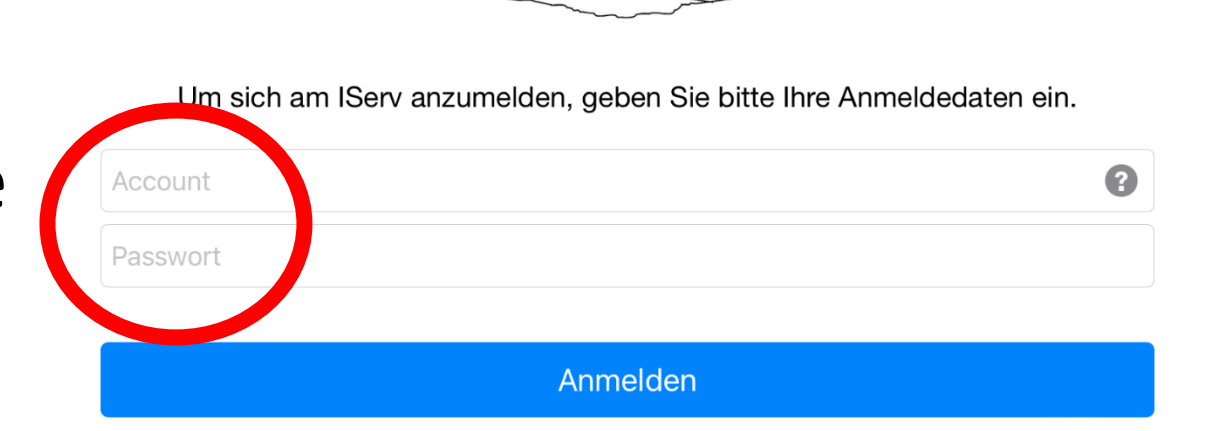

Gertrud-Bäumer-Realschule

Bielefeld

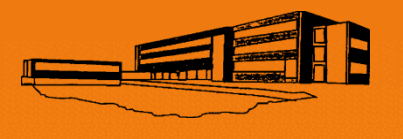

### Elternbriefe erhalten Schritt 1

- Neue Elternbriefe werden über die App benachrichtigt.
- "Elternbriefe" öffnet die neuen Nachrichten.

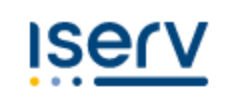

Gertrud-Bäumer-Realschule

| SS Suzana A    | ▽ |
|----------------|---|
| Module filtern |   |
| Schnellzugriff | C |
| 🖹 Elternbriefe | 1 |
| IServ-пше      |   |
| Alle Module •  | > |
| Impressum      |   |

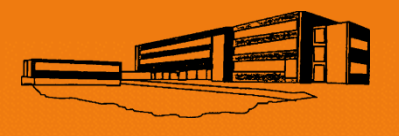

### Elternbriefe erhalten Schritt 2

| Titel                                                       | 11 | Kind    | tt. | Empfänger    |
|-------------------------------------------------------------|----|---------|-----|--------------|
| Herzlich Willkommen zum IServ der Gertrud-Bäumer-<br>Schule |    | 음 Anton |     | 2 Persönlich |

Briefe werden nach Datum sortiert angezeigt.

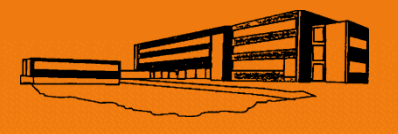

### Elternbriefe erhalten Schritt 3

| Kind          | 음 Anton            |                             | () 05.08.2023 17:30 |
|---------------|--------------------|-----------------------------|---------------------|
| Empfänger     | 2 Persönlich       |                             |                     |
| Absender      | 8 Björn Köster     |                             |                     |
| Herzlich W    | illkommen zum ISer | v der Gertrud-Bäumer-Schule | ► Übersetzen ◄      |
| Schön, dass S | ie da sind!        |                             |                     |
| Gelesen       | × Abbrichen        |                             |                     |

- Sie können das Lesen der Nachricht direkt bestätigen.
- Vorteil: Keine Abschnitte mehr

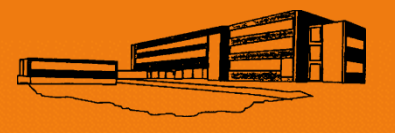

### Elternbriefe erhalten Schritt 4

| Kind         | Anton             |                       | () 05.08.2023 17:30       |
|--------------|-------------------|-----------------------|---------------------------|
| Empfänger    | Persönlich        |                       |                           |
| Absender     | Björn Köster      |                       |                           |
| Gertrud-Bå   | äumer-School'un I | Serv'ine hoş geldiniz | A⊇ Türkçe (TR) ▼          |
|              |                   |                       | Original                  |
| Burada olmar | nız çok güzel!    |                       | Automatisch übersetzt     |
|              |                   | ]                     | Deutsch (DE)              |
| Geleser      | n × Abbrechen     |                       | Türkçe (TR)               |
|              |                   |                       | Polski (PL)               |
| Roi          | Rodarf            | können                | Русский (RU)              |
| DEI          | Deuali            | NUTITETI              | Română (RO)               |
| Na           | chrichte          | en direkt             | Українська (UK)           |
|              |                   |                       | English (British) (EN-GB) |
| übe          | ersetzt v         | werden                | Français (FR)             |

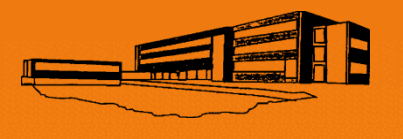

# Rückmeldungen geben

 Anfragen und Termine können direkt bestätigt oder abgelehnt werden

| Liebe Frau S.                   |                                      |
|---------------------------------|--------------------------------------|
| als Termin schla                | jen wir den 10.08.2023 um 11:30 vor. |
| Viele Grüße                     |                                      |
| Björn Köster                    |                                      |
|                                 |                                      |
| Antwort                         |                                      |
| <ul> <li>Ja, zusagen</li> </ul> |                                      |
|                                 |                                      |

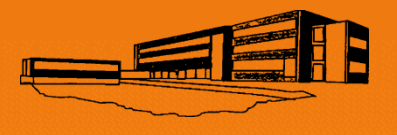

### Kontakt zur Klassenleitung Schritt 1

Messenger ersetzt "Remind"

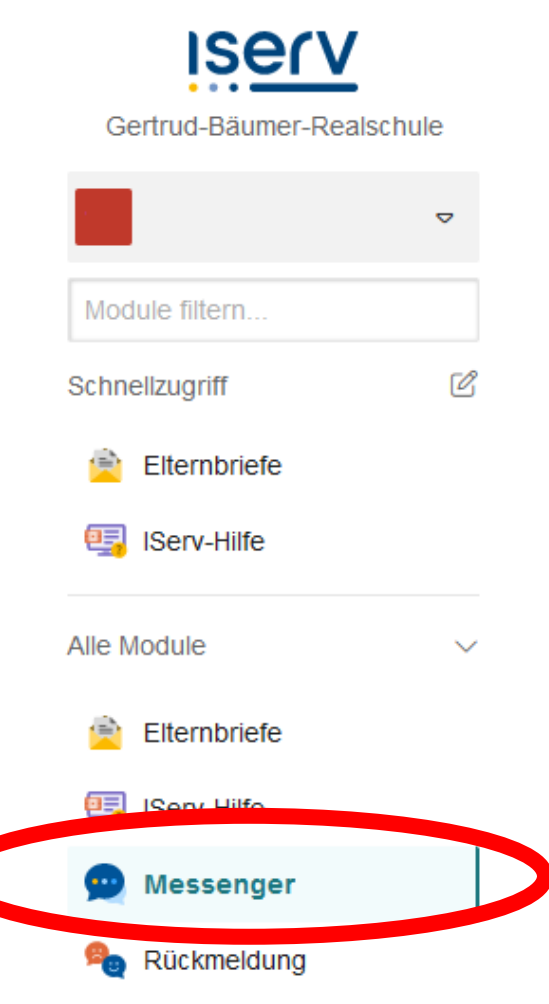

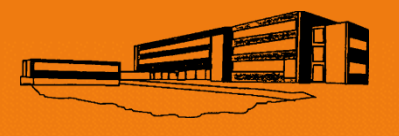

### Kontakt zur Klassenleitung Schritt 2

- Der "Raum" kann zur Kommunikation mit der Klassenleitung genutzt werden
- Nachrichten werden nach 18:00 und am Wochenende NICHT zugestellt

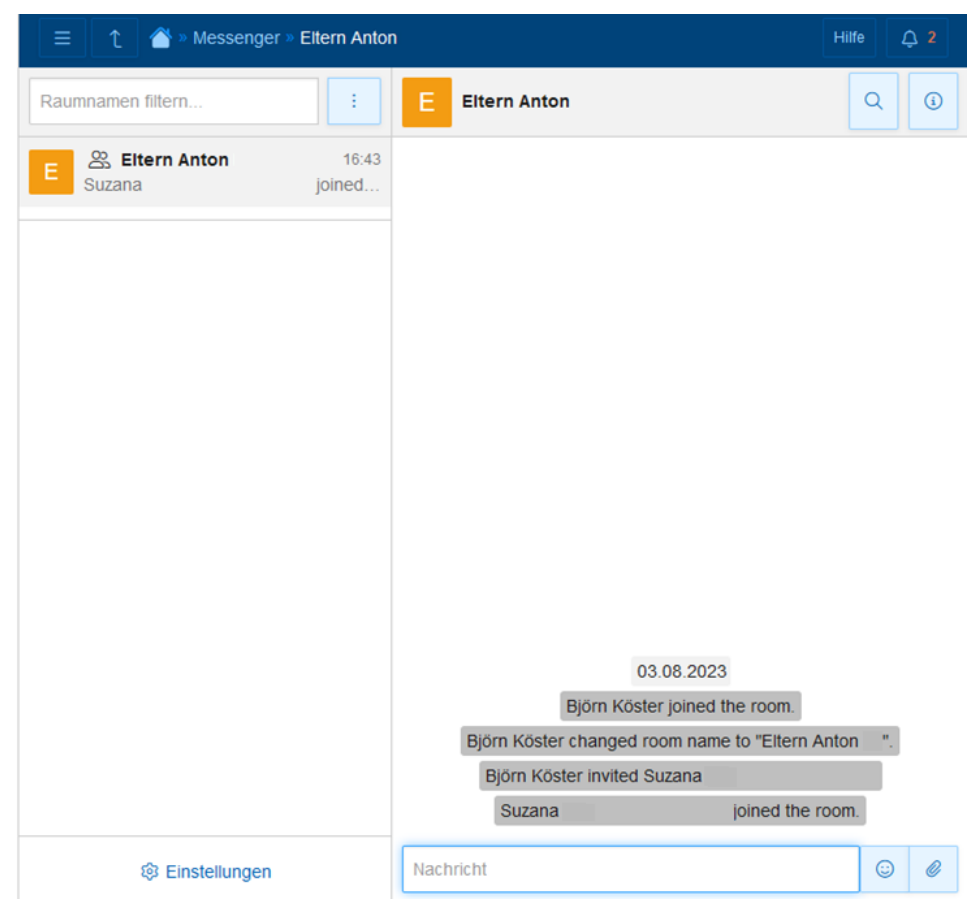